## How to verify that the VirtualBox image has been downloaded and configured correctly?

**1)** After downloading both the .vdi and .vbox files from the cloud storage, add the .vdi file to the list of drives in VirtualBox:

| 9                                                     | Oracle VM Vi        | rtualBox Manager       |                            |                                  | + - • ×       |
|-------------------------------------------------------|---------------------|------------------------|----------------------------|----------------------------------|---------------|
| <u>File Machine Medium Help</u>                       |                     |                        |                            |                                  |               |
| Tools                                                 | Add Create          | e Copy Move            | Remove Release             | Search Proper                    | rties Refresh |
| chainreactionVM                                       | 🙆 <u>H</u> ayd disl | cs <u>O</u> ptical dis | iks 🛛 💾 <u>F</u> loppy dis | ks                               |               |
|                                                       | Name                |                        |                            | <ul> <li>Virtual Size</li> </ul> | Actual Size   |
|                                                       | chainrea            | ctionVM.vdi            |                            | 25,00 GB                         | 16,41 GB      |
|                                                       |                     |                        |                            |                                  |               |
|                                                       | Attributes          | Information            |                            |                                  |               |
|                                                       | <u>T</u> ype:       | Normal 👻               |                            |                                  |               |
| Location: /home/zistvan/Downloads/chainreactionVM.vdi |                     |                        |                            |                                  |               |
|                                                       | Description         |                        |                            |                                  |               |
|                                                       | <u>S</u> ize:       |                        |                            | 0 <mark></mark>                  | 25,00 GB      |
|                                                       |                     | 4,00 MB                |                            | 2,00                             | тв            |
|                                                       |                     |                        |                            | ×Re                              | eset 🖌 Apply  |

Then, by using Machine/Add, add the .vbox file so that a new virtual machine is created using the disk above.

2) Start the virtual machine and log in into the VM, then start a terminal.

3) Clone the first tutorial repository into the VM home:

```
cd /home/vmuser/
git clone <u>https://gitlab.software.imdea.org/zistvan-events/fabric-example-
supplychain</u>
```

4) In the tutorial folder, run ./startFabric.sh . This will start up Fabric and install smart contracts, etc., in the background and exit when everything has been started. This can take up to 5-10 minutes on the first run!

Once finished, you should see something similar to:

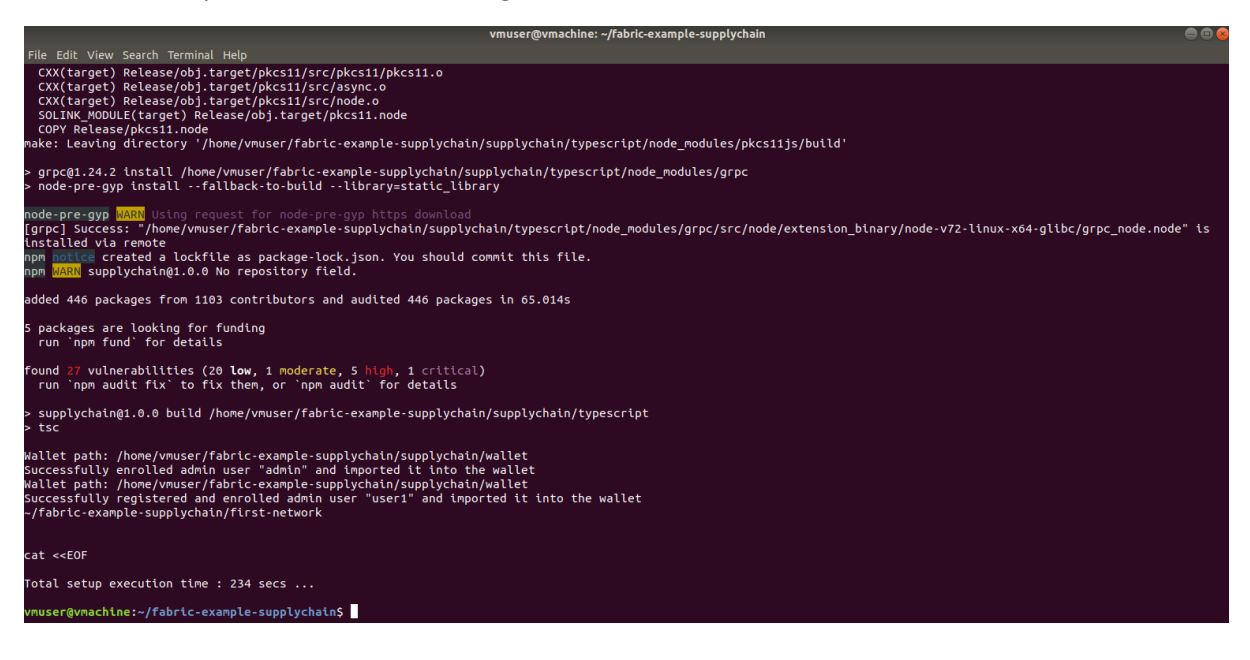

5) In the tutorial folder, run ./runWebApp.sh. This will launch a web server that connects to the blockchain. Do not run this command in the background (&) because it will have to be stopped manually before we tear down the blockchain instance. Once started it will output:

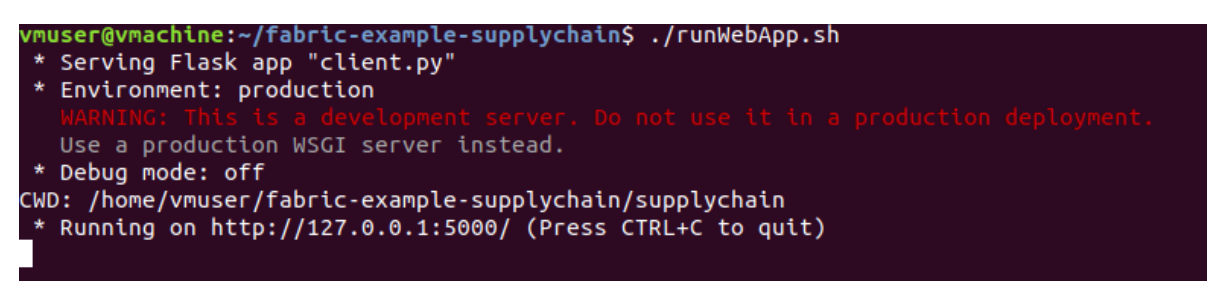

6) Open Firefox and navigate to the address and port provided in the script output. You should see:

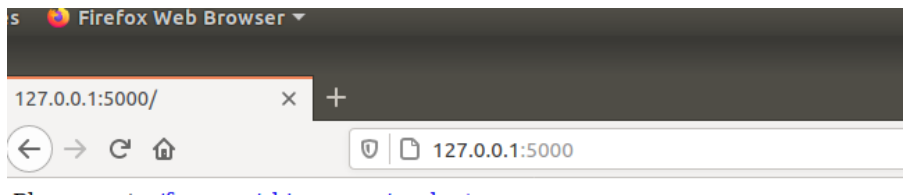

Please go to <u>/farmer</u>, <u>/shipper</u> or <u>/evaluator</u>

Click on Farmer and if you see the following screen, the VM is correct and you shall have no issues following the tutorial!

|                                             |                           | Smart Contra |
|---------------------------------------------|---------------------------|--------------|
| Smart Contract Client (Farm ×               | +                         |              |
| ← → ♂ ⊕                                     | 🛛 🗋 127.0.0.1:5000/farmer |              |
| Farmer <u>F0</u> <u>F1</u> Shipper <u>S</u> | <u> 80 S1 Evaluator</u>   |              |
|                                             |                           |              |

## Supplychain - Farmer #0

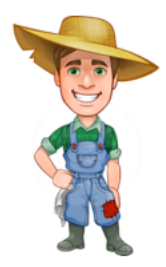

**My Item Infos:** 

I have no items at the moment
Add info on good

Item Tag (e.g. Cabbage)

0 ()

To Shipper #0 
New Tag

## **IMPORTANT LAST STEP**

7) Once you are done, stop the web server (CTRL+C in the terminal window) and execute ./tearDownAll.sh . This will stop Fabric and clean up docker images, etc. It can take several minutes to finish and it is important to run it \*before\* starting the blockchain again.